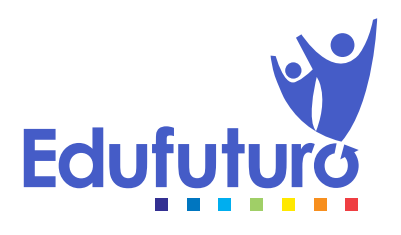

## Cómo publicar BLOG en el BLOG

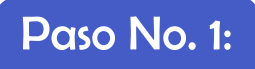

I NOTICIAS

Ingresa a tu usuario de estudiante y en la página principial de tus cursos, haz click en la pestaña que aparece en la esquina superior derecha con el nombre de **BLOG**.

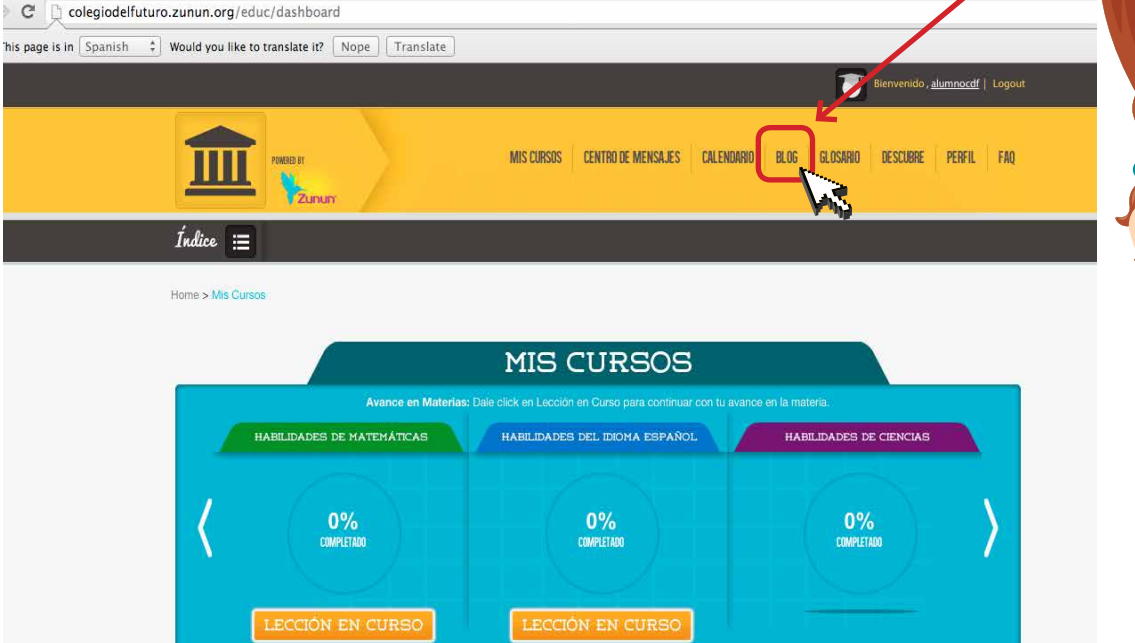

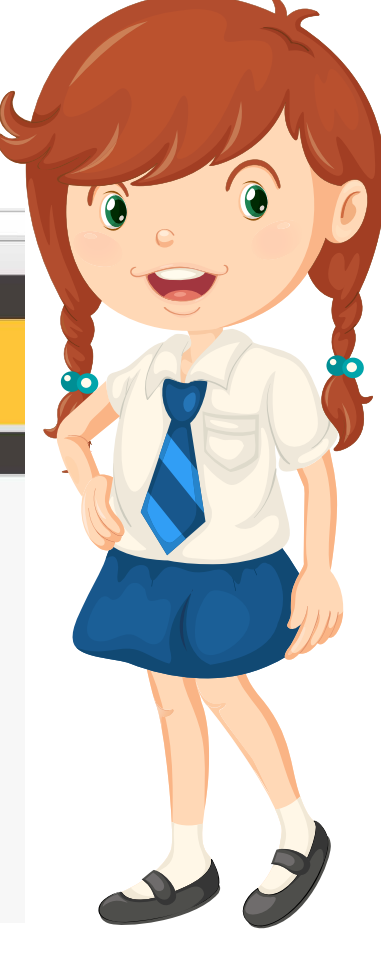

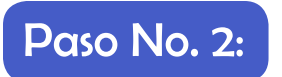

Al ingresar al **BLOG**, te aparecerá una pantalla que te dará las siguinetes opciones:

## CREAR NUEVA PUBLICACION o VER TUS PUBLICACIONES.

Haz click en **CREAR NUEVA PUBLICACION**.

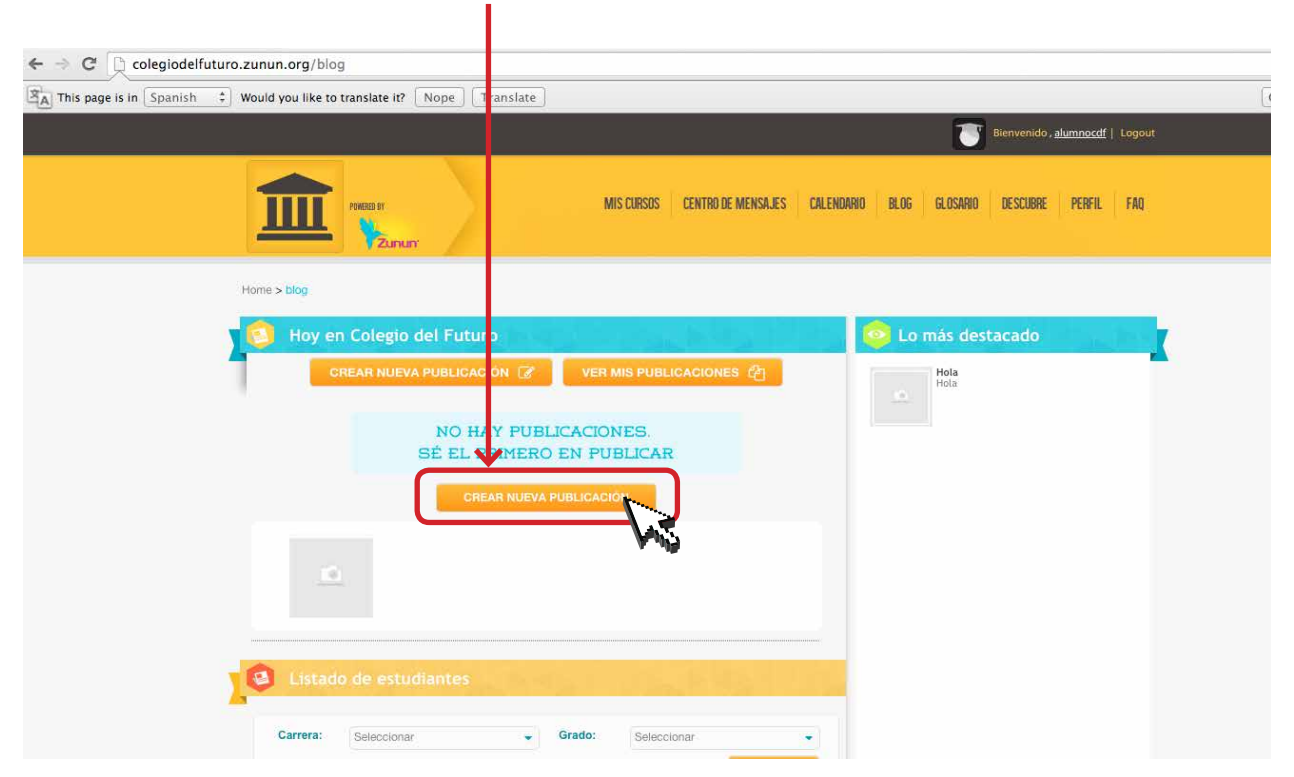

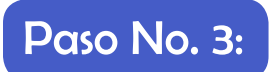

Al ingresar para CREAR TU PUBLICACIÓN, te aparecerá la siguiente pantalla, en donde podrás escribir lo que quieres compartir en en el blog con la opción de "GUARDAR" para luego compartila con el resto.

Recuerda llenar los campos requeridos:

- Título de publicación,
- Contenido,
- Tags,
- Materia,
- Modulo y
- Sección.

| Titulo del publicación: | Hola                                                                                                    |
|-------------------------|----------------------------------------------------------------------------------------------------|
| Contenido:              | ${\mathfrak m}$ ${\mathfrak m}$ ${\mathscr O}$ Formatos ${\boldsymbol \cdot}$ $I$ ${\mathfrak B}$ ${\boldsymbol \sqcup}$ ${\mathfrak m}$ ${\mathfrak m}$ ${\mathfrak m}$ ${\mathfrak m}$ ${\mathfrak m}$ ${\mathfrak m}$ ${\mathfrak m}$ ${\mathfrak m}$ |
|                         | Hola. La clase de hoy fue muy interesante!                                                                                                    |
| Tags:                   | Habildadee de Clencias x Quenica 1 x<br>Materia: Habildadee de Cle Módulo: Quenica I x Lección: Seleccionar                                                                                                    |

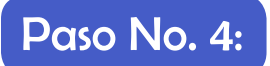

Luego de que hagas click en **"GUARDAR"**, en la esquina superior derecha, podrás encontrar el botón de VER PUBLICACIÓN. Haz click y aparecerá tu mensaje en el blog.

|                                           | Bienvenido, <u>alumnocdf</u>   Logo                                                                                                    |
|-------------------------------------------|----------------------------------------------------------------------------------------------------|
|                                           | MIS CURSO <mark>s centro de Mensajes</mark> calendario blog glosario descubre perfil faq                                                                                                    |
| ome > blog > alumnocdf > <mark>Nue</mark> | va publicación                                                                                                    |
| 🧿 Editar publicac                         |                                                                                                    |
|                                           |                                                                                                    |
| Título del publicación:<br>Contenido:     | Hola                                                                                                    |
|                                           | $\square  \partial'  \text{Formatos}  I  \mathbf{B}  \underline{\cup}  \underline{=}  \underline{=}  \underline{=}  \underline{=}  \underline{=}  \underline{=}  \underline{:}  \underline{:}  \underline$ |
|                                           | nola. La clase de noy lue muy interesante.                                                                                                    |
|                                           |                                                                                                    |
|                                           |                                                                                                    |
|                                           |                                                                                                    |
|                                           |                                                                                                    |
|                                           |                                                                                                    |
|                                           |                                                                                                    |

Aquí puedes ver tu publicacion:

6

0

 $\nabla$ 

|               | In you like to translate it? Nope Translate              | Bienvenido , <u>alumnocdf</u>   Logout      |
|---------------|----------------------------------------------------------|---------------------------------------------|
|               | MIS CURSOS CENTRO DE MENSAJES CA                         | LLENDARIO BLOG GLOSARIO DESCUBRE PERFIL FAQ |
|               | Home > blog > alumnoodf > Hola                           |                                             |
|               | O Autor: Alumno Cdf / Primer año Bachill Editar Publicac | ión 🔯 Lo más destacado                      |
| $\rightarrow$ | Hola<br>Hola                                             | Hola<br>Hola                                |
|               | T                                                        |                                             |
|               | Comentarios                                              |                                             |
|               | NO HAY COMENTARIOS                                       |                                             |
|               |                                                          |                                             |
|               | Deja un comentario                                       |                                             |
|               |                                                          |                                             |
|               |                                                          |                                             |
|               | ENVIAB                                                   |                                             |
|               |                                                          |                                             |
|               |                                                          |                                             |
|               |                                                          |                                             |
|               |                                                          |                                             |
|               |                                                          |                                             |
| 0             |                                                          |                                             |
|               |                                                          | C                                           |
|               | va pueue                                                 | <b>S</b>                                    |
|               |                                                          |                                             |
|               |                                                          |                                             |
|               |                                                          |                                             |